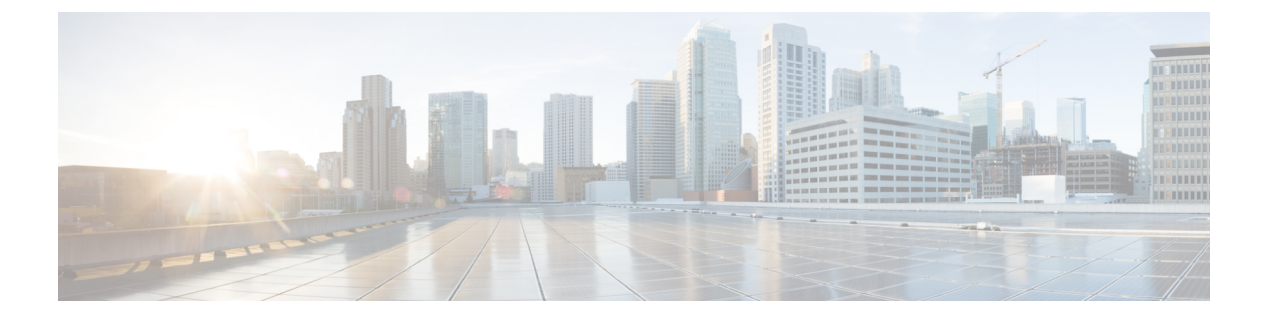

# Cisco DCNM のアップグレード

この章では、Cisco DCNM のアップグレードについて説明します。次の項を含みます。

- Cisco DCNM リリース 11.5(1) へのアップグレード, on page 1
- •CA 署名済み証明書の保持, on page 2
- リリース 11.4(1) から 11.5(1) へのリリース 11.5(1) から 11.5(4) (4 ページ)
- Linux 上の Cisco SAN のリリース 11.4(1) から 11.5(1)、11.5(アップグレード (9ページ)
- Windows および Linux 展開で Cisco DCNM SAN 11.2(1) または 11.3(1) から 11.5(1) ヘアップ グレードする (14 ページ)
- OVA/ISO での Cisco SAN へのアップグレード (20 ページ)
- パフォーマンス マネージャ データをドロップする, on page 32

## **Cisco DCNM** リリース 11.5(1) へのアップグレード

Cisco DCNM リリース 11.0(1) より前に、DCNM OVA、および ISO は SAN 機能をサポートして いました。Cisco DCNM リリース 11.3(1) 以降では、OVA と ISO 仮想アプライアンスの両方に SAN 展開用の Cisco DCNM をインストールできます。

次の表は、リリース 11.5(1) にアップグレードするために従う必要があるアップグレードのタ イプをまとめたものです。

Table 1: Cisco DCNM SAN 展開のアップグレードのタイプ

| 現在のリリース番号 | リリース 11.5(1) にアップグレードするアップグレード<br>タイプ |
|-----------|---------------------------------------|
| 11.4(1)   | Windows 向け:インラインアップグレード               |
|           | Linux向け:インライン アップグレード                 |
|           | OVA\ISO の場合:インライン アップグレード             |
| 11.3(1)   | Windows 向け:インラインアップグレード               |
|           | Linux向け:インライン アップグレード                 |
|           | OVA\ISO の場合:インライン アップグレード             |

| 現在のリリース番号 | リリース 11.5(1) にアップグレードするアップグレード<br>タイプ                                                                            |
|-----------|----------------------------------------------------------------------------------------------------|
| 11.2(1)   | Windows 向け:インラインアップグレード                                                                                          |
|           | Linux向け:インライン アップグレード                                                                                            |
|           | OVA\ISO 向け:                                                                                                    |
|           | 1. 新しい 11.3(1) SAN のみのインストール。                                                                                    |
|           | <ol> <li>11.3(1) へのパフォーマンス マネージャの収集の移行</li> </ol>                                                                |
|           | Note 古いパフォーマンスマネージャデータ<br>は、11.3(1)の既存のパフォーマンスマ<br>ネージャデータを置き換えます。                                               |
|           | 3. 11.5(1) へのインライン アップグレード                                                                                       |
| 11.1 (1)  | Windows の場合: 11.1(1)→11.4(1)→11.5(1)                                                                             |
|           | Linux の場合:11.1(1)→11.4(1)→11.5(1)                                                                                |
|           | OVA\ISO 向け:                                                                                                    |
|           | 1. 新しい 11.3(1) SAN のみのインストール。                                                                                    |
|           | 2. 11.3(1) へのパフォーマンス マネージャの収集の移<br>行。                                                                            |
|           | <ul> <li>Note 古いパフォーマンスマネージャデータは、11.3(1)の既存のパフォーマンスマネージャデータを置き換えます。</li> <li>3. 11.5(1)へのインラインアップグレード</li> </ul> |
|           |                                                                                                    |

### CA署名済み証明書の保持

アップグレード後にCA署名付きSSL証明書を保持する必要がある場合は、次の手順を実行します。

3ノードフェデレーションセットアップを構成し、外部CA証明書を適用する場合は、次の手順を実行します。

- 1. フェデレーションの DCNM サーバを停止します。
  - Windowsの場合:C:\Program Files\cisco それ Systems\dcm\dcnm\bin に 移動します。StopLANSANServer.batをダブルクリックして、サービスを停止しま す。

Linux の場合: /root へのログオンします。/root/Stop\_DCNM\_Servers コマンドを使用して、サービスを停止します。

- 2. プライマリサーバの CA 証明書を生成し、同じ CA 証明書を 3 つのセカンダリサーバに適用します。
- 3. 最初にプライマリ サーバを起動し、次にフェデレーションでセカンダリ サーバを起動し ます。

キーストアのパスワードまたはエイリアスを変更する場合は、次の場所にある standalone-san ドキュメントで更新する必要があることに注意してください。

```
< DCNM_install_root > 
\dcm\wildfly-14.0.1.Final\standalone\configuration\standalone-san.xml
```

**kevstore** タグとエイリアスのパスワードを更新します。

```
<keystore key-password>="<<storepass-pwd>> key-alias="updated-key-alias" keystore-password="updated-password" path="<DCNM install root>\dom\wildfly-14.0.1.Final\standalone\configuration\fmserver.jks">
```

**Note** <<*storepass-pwd*>>は、DCNMサーバのインストール時に生成されるパスワード文字列です。 この文字列は <install dir>/dcm/fm/conf/serverstore.properties ディレクトリ にあります。**storepass-pwd**の dcnm.fmserver.token 値を取得します。

### Procedure

- ステップ1 次の場所から署名付き証明書をバックアップします。
  - Windows の場合:
     <DCNM\_install\_root>\dcm\wildfly-14.0.1.Final\standalone\configuration\fmserver.jks
  - ・Linux の場合: <DCNM\_install\_root>/dcm/wildfly-14.0.1.Final/standalone/configuration/fmserver.jks
- **ステップ2** Cisco DCNM リリース 11.5(1) にアップグレードします。
- **ステップ3** アップグレード後、Cisco DCNM のアップグレードされたバージョンと同じ場所に証明書をコ ピーします。
  - Note ステップ 1, on page 3 に記載されているのと同じ場所に証明書をロードする必要が あります。
- ステップ4 DCNM サービスを再起動します。

### リリース 11.4(1) から 11.5(1) へのリリース 11.5(1) から 11.5(4)

ここでは、Windows の Cisco DCNM SAN を最新バージョンにアップグレードする手順につい て説明します。

### GUI を使用した Cisco DCNM Linux のアップグレード

### Before you begin

- Cisco DCNM 11.4(1) が稼働していることを確認します。
- ・Elasticsearch サービスが使用可能であることを確認してください。
- アップグレードを開始する前に、サーバで稼働している DCNM SANク ライアントとデバ イスマネージャのすべてのインスタンスを閉じます。
- WindowsのDCNM SAN 展開の場合、DCNM アップグレード中は常にすべてのウイルス対 策ソフトウェアを無効にします。ウイルス対策ソフトウェアがDCNM アップグレードプ ロセスをブロックする場合があります。

### Procedure

ステップ1 DCNM サービスを停止します。

- Windows の場合: C:\Program Files\cisco それ Systems\dcm\dcnm\bin に移動 します。StopLANSANServer.bat をダブルクリックして、サービスを停止します。
- Linux の場合: /root へのログオンします。/root/Stop\_DCNM\_Servers コマンドを使用して、サービスを停止します。
- **Note** DCNM サービスが停止すると、Elasticsearch も停止します。ElasticSearch サービス を再開する必要があります。
  - Windows の場合 Windows サーバーでタスク マネージャを起動します。[サービス (Services)]タブを選択します。Elasticsearch アプリケーションを選択します。アプリ ケーションを右クリックし、[開始]を選択します。
  - Linux の場合 service elasticsearch start コマンドを実行します。
- ステップ2 リリース 11.5(1) 実行ファイルの Cisco DCNM ソフトウェアを実行します。

次のメッセージが表示されます。

Please close the DCNM Installation wizard gracefully using "Done" option on last installation step and wait for the installation wizard to close automatically. Do not restart the system or forcefully terminate the Installation wizard while it is still in progress." [OK] をクリックして作業を続行します。

- **ステップ3** [OK] をクリックして、アップグレードを開始します。
- ステップ4 アップグレードが完了したら、[完了 (Done)] をクリックします。

Cisco DCNM リリース 11.5(1) サービスは自動的に開始されます。

### GUI を使用した Cisco DCNM Windows フェデレーションのアップグレー ド

 Note
 プライマリとセカンダリの両方のデータベース プロパティが同じであることを確認します。

 Before you begin
 • Cisco DCNM 11.4(1) が稼働していることを確認します。

- Elasticsearch サービスが使用可能であることを確認してください。
- アップグレードを開始する前に、サーバで稼働している DCNM SANク ライアントとデバ イス マネージャのすべてのインスタンスを閉じます。
- WindowsのDCNM SAN 展開の場合、DCNM アップグレード中は常にすべてのウイルス対 策ソフトウェアを無効にします。ウイルス対策ソフトウェアが DCNM アップグレードプ ロセスをブロックする場合があります。

#### Procedure

**ステップ1** プライマリおよびセカンダリ DCNM サービスの両方を停止します。

**Note** Elasticsearch サービスが実行されていることを確認します。

ステップ2 プライマリ サーバーで、Cisco DCNM リリース 11.5(1) 実行ファイルを実行します。

アップグレード通知ウィンドウが表示されます。

次のメッセージが表示されます。

Please close the DCNM Installation wizard gracefully using "Done" option on last installation step and wait for the installation wizard to close automatically. Do not restart the system or forcefully terminate the Installation wizard while it is still in progress."

[OK] をクリックして作業を続行します。

ステップ3 [OK] をクリックして、アップグレードを開始します。

**ステップ4** プライマリ サーバでアップグレードが完了したら、[完了 (Done)] をクリックします。 Cisco DCNM リリース 11.5(1) サービスは、プライマリ サーバーで自動的に開始します。

**ステップ5** セカンダリ サーバーで、Cisco DCNM リリース 11.5(1) 実行ファイルを実行します。

アップグレード通知ウィンドウが表示されます。

次のメッセージが表示されます。

Please close the DCNM Installation wizard gracefully using "Done" option on last installation step and wait for the installation wizard to close automatically. Do not restart the system or forcefully terminate the Installation wizard while it is still in progress."

[OK] をクリックして作業を続行します。

- **ステップ6** [OK] をクリックして、アップグレードを開始します。
- ステップ7 セカンダリ サーバでアップグレードが完了したら、[完了 (Done)] をクリックします。

Cisco DCNM リリース 11.5(1) サービスは、セカンダリ サーバーで自動的に開始されます。

### サイレント インストールを通して Cisco DCNM Windows をアップグ レードする

Ŵ

Note Cisco DCNM は、リモート認証モードではなく、ローカル認証モードでのみサイレントインス トールおよびアップグレードをサポートしています。

#### Before you begin

- Cisco DCNM 11.4(1) が稼働していることを確認します。
- ・Elasticsearch サービスが使用可能であることを確認してください。
- アップグレードを開始する前に、サーバで稼働している DCNM SANク ライアントとデバ イス マネージャのすべてのインスタンスを閉じます。
- WindowsのDCNM SAN 展開の場合、DCNM アップグレード中は常にすべてのウイルス対 策ソフトウェアを無効にします。ウイルス対策ソフトウェアがDCNM アップグレードプ ロセスをブロックする場合があります。

### Procedure

ステップ1 DCNM サービスを停止します。

**ステップ2** インストーラのプロパティファイルを開き、次のプロパティを更新します。

```
INSTALLATION TYPE=UPGRADE
USE_EXISTING_DB=TRUE
ORA DB PATH=C:\\oraclexe\\app\\oracle\\product\\10.2.0\\server
#-----Use Existing Oracle-----
DCNM DB URL=jdbc\:oracle\:thin\:@<ip address of oracle machine>\:1521\:XE
DCNM DB NAME=XE
SELECTED DATABASE=oracle
DCNM DB USERNAME=oracledbadmin1
DCNM DB USER PASSWORD=oracledbadmin1
```

**ステップ3** Cisco DCNM ソフトウェアをダウンロードしたディレクトリに移動し、次のコマンドを使用し て適切なインストーラを実行します。

**dcnm-release.exe** -i silent -f <*path\_of\_installer.properties*>

Cisco DCNM リリース 11.5(1) サービスは、アップグレードが完了した後に開始します。

タスク マネージャ プロセスでアップグレードのステータスを確認できます。

### サイレントインストールを通して Cisco DCNM Windows フェデレー ションをアップグレードする

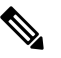

Note Cisco DCNM は、リモート認証モードではなく、ローカル認証モードでのみサイレントインス トールおよびアップグレードをサポートしています。

Note

プライマリとセカンダリの両方のデータベースプロパティが同じであることを確認します。

### Before you begin

- Cisco DCNM 11.4(1) が稼働していることを確認します。
- Elasticsearch サービスが使用可能であることを確認してください。
- アップグレードを開始する前に、サーバで稼働している DCNM SANク ライアントとデバ イスマネージャのすべてのインスタンスを閉じます。
- Windows の DCNM SAN 展開の場合、DCNM アップグレード中は常にすべてのウイルス対 策ソフトウェアを無効にします。ウイルス対策ソフトウェアが DCNM アップグレードプ ロセスをブロックする場合があります。

#### Procedure

**ステップ1** プライマリおよびセカンダリ DCNM サービスの両方を停止します。

**ステップ2** プライマリ サーバで、installer.properties ファイルを開き、次のプロパティを更新します。

INSTALLATION\_TYPE=UPGRADE USE EXISTING DB=TRUE

**ステップ3** Cisco DCNM ソフトウェアをダウンロードしたディレクトリに移動し、次のコマンドを使用して適切なインストーラを実行します。

**dcnm-release.exe** -i silent -f cpath\_of\_installer.properties>

タスクマネージャプロセスでアップグレードのステータスを確認できます。

Cisco DCNM リリース 11.5(1) サービスは、プライマリ サーバーで自動的に開始します。

ステップ4 セカンダリ サーバで、installer.properties ファイルを開き、次のプロパティを更新します。

INSTALLATION\_TYPE=UPGRADE USE EXISTING DB=TRUE

ORA\_DB\_PATH=C:\\oraclexe\\app\\oracle\\product\\10.2.0\\server
#-----Use Existing Oracle-----DCNM\_DB\_URL=jdbc\:oracle\:thin\:@<ip\_address\_of\_oracle\_machine>\:1521\:XE
DCNM\_DB\_NAME=XE
SELECTED\_DATABASE=oracle
DCNM\_DB\_USERNAME=oracledbadmin1
DCNM\_DB\_USER PASSWORD=oracledbadmin1

**ステップ5** Cisco DCNM ソフトウェアをダウンロードしたディレクトリに移動し、次のコマンドを使用して適切なインストーラを実行します。

**dcnm-release.exe** -i silent -f <*path\_of\_installer.properties*>

タスクマネージャプロセスでアップグレードのステータスを確認できます。

Cisco DCNM リリース 11.5(1) サービスは、セカンダリ サーバーで自動的に開始されます。

### Elasticsearch スキーマが変更された場合の Cisco DCNM Windows フェ デレーションのアップグレード

始める前に

フェデレーション設定で2つのノードで Elasticsearch が実行されていることを確認します。

手順

ステップ1 DCNM サービスを停止します。

• Windows の場合: C:\Program Files\cisco それ Systems\dcm\dcnm\bin に移動 します。StopLANSANServer.bat をダブルクリックして、サービスを停止します。

- Linux の場合: /root へのログオンします。/root/Stop\_DCNM\_Servers コマンドを使用して、サービスを停止します。
- ステップ2 プライマリ サーバを最初にアップグレードし、次にフェデレーション セットアップのセカン ダリ サーバをアップグレードします。この説明については、サイレント インストールを通し て Cisco DCNM Windows フェデレーションをアップグレードする (7ページ) を参照してく ださい。
- ステップ3 DCNM サービスを開始します。

# Linux 上の Cisco SAN のリリース 11.4(1) から 11.5(1)、 11.5(アップグレード

ここでは、Linux の Cisco DCNM SAN を最新バージョンにアップグレードする手順について説明します。

### GUI を使用した Cisco DCNM Linux のアップグレード

#### Before you begin

- Cisco DCNM 11.4(1) が稼働していることを確認します。
- ・Elasticsearch サービスが使用可能であることを確認してください。
- アップグレードを開始する前に、サーバで稼働している DCNM SANク ライアントとデバ イスマネージャのすべてのインスタンスを閉じます。

### Procedure

ステップ1 DCNM サービスを停止します。

**Note** Elasticsearch サービスが実行されていることを確認します。

ステップ2 リリース 11.5(1) 実行ファイルの Cisco DCNM ソフトウェアを実行します。

アップグレード通知ウィンドウが表示されます

ステップ3 [OK] をクリックして、アップグレードを開始します。

次のメッセージが表示されます。

Please close the DCNM Installation wizard gracefully using "Done" option on last installation step and wait for the installation wizard to close automatically. Do not restart the system or forcefully terminate the Installation wizard while it is still in progress." [OK] をクリックして作業を続行します。

**ステップ4** アップグレードが完了したら、[完了 (Done)] をクリックします。 Cisco DCNM リリース 11.5(1) サービスは自動的に開始されます。

#### What to do next

Linux スタンドアロン サーバで Cisco DCNM リリース 11.2(1) からアップグレードした後は、 Web UI を起動して SAN クライアントをダウンロードする前に、ブラウザのキャッシュと Java コンソール キャッシュを消去していることを確認してください。Java コンソールには、以前 のバージョンの SAN クライアントデータが記憶されています。Java コンソール キャッシュを 消去しないと、ダウンロードした最新の SAN クライアントを使用できなくなります。

### GUI を使用した Cisco DCNM Linux フェデレーションのアップグレード

Note プライマリとセカンダリの両方のデータベース プロパティが同じであることを確認します。

#### Before you begin

- Cisco DCNM 11.4(1) が稼働していることを確認します。
- Elasticsearch サービスが使用可能であることを確認してください。
- アップグレードを開始する前に、サーバで稼働している DCNM SANク ライアントとデバ イスマネージャのすべてのインスタンスを閉じます。

### Procedure

**ステップ1** プライマリおよびセカンダリ DCNM サービスの両方を停止します。

**Note** Elasticsearch サービスが実行されていることを確認します。

ステップ2 プライマリ サーバーで、Cisco DCNM リリース 11.5(1) 実行ファイルを実行します。

アップグレード通知ウィンドウが表示されます。

次のメッセージが表示されます。

Please close the DCNM Installation wizard gracefully using "Done" option on last installation step and wait for the installation wizard to close automatically. Do not restart the system or forcefully terminate the Installation wizard while it is still in progress."

[OK] をクリックして作業を続行します。

ステップ3 [OK] をクリックして、アップグレードを開始します。

ステップ4 プライマリ サーバでアップグレードが完了したら、[完了 (Done)] をクリックします。 Cisco DCNM リリース 11.5(1) サービスは、プライマリ サーバーで自動的に開始します。

ステップ5 セカンダリ サーバーで、Cisco DCNM リリース 11.5(1) 実行ファイルを実行します。

アップグレード通知ウィンドウが表示されます。

次のメッセージが表示されます。

Please close the DCNM Installation wizard gracefully using "Done" option on last installation step and wait for the installation wizard to close automatically. Do not restart the system or forcefully terminate the Installation wizard while it is still in progress."

[OK] をクリックして作業を続行します。

- ステップ6 [OK] をクリックして、アップグレードを開始します。
- ステップ7 セカンダリ サーバでアップグレードが完了したら、[完了 (Done)] をクリックします。

Cisco DCNM リリース 11.5(1) サービスは、セカンダリ サーバーで自動的に開始されます。

### サイレントインストールを通して Cisco DCNM Linux をアップグレード する

Note Cisco DCNM は、リモート認証モードではなく、ローカル認証モードでのみサイレントインス トールおよびアップグレードをサポートしています。

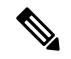

Note 既存の DCNM セットアップの場合と同じように、リリース 11.5(1) には同じデータベースを使 用する必要があります。

#### Before you begin

- Cisco DCNM 11.4(1) が稼働していることを確認します。
- Elasticsearch サービスが使用可能であることを確認してください。
- アップグレードを開始する前に、サーバで稼働している DCNM SANク ライアントとデバ イスマネージャのすべてのインスタンスを閉じます。

#### Procedure

ステップ1 DCNM サービスを停止します。

**ステップ2** installer.properties ファイルを開き、次のプロパティを更新します。

INSTALLATION\_TYPE=UPGRADE USE\_EXISTING\_DB=TRUE

**ステップ3** Cisco DCNM ソフトウェアをダウンロードしたディレクトリに移動し、次のコマンドを使用して適切なインストーラを実行します。

dcnm-release.bin -i silent -f cpath\_of\_installer.properties>

Cisco DCNM リリース 11.5(1) サービスは、アップグレードが完了した後に開始します。

コマンド ps -ef | grep 'LAX' を使用して、アップグレード プロセスのステータスを確認できま す。サイレント インストールが完了すると、プロンプトが返されます。

### サイレントインストールを通して Cisco DCNM Linux フェデレーション をアップグレードする

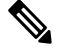

- Note Cisco DCNM は、リモート認証モードではなく、ローカル認証モードでのみサイレントインス トールおよびアップグレードをサポートしています。

**Note** プライマリとセカンダリの両方のデータベース プロパティが、以前のリリース セットアップ と同じであることを確認します。

#### Before you begin

- Cisco DCNM 11.4(1) が稼働していることを確認します。
- ・Elasticsearch サービスが使用可能であることを確認してください。
- アップグレードを開始する前に、サーバで稼働している DCNM SANク ライアントとデバ イス マネージャのすべてのインスタンスを閉じます。

### Procedure

ステップ1 プライマリおよびセカンダリ DCNM サービスの両方を停止します。

**ステップ2** プライマリサーバで、installer.propertiesファイルを開き、次のプロパティを更新します。

INSTALLATION\_TYPE=UPGRADE USE\_EXISTING\_DB=TRUE

**ステップ3** Cisco DCNM ソフトウェアをダウンロードしたディレクトリに移動し、次のコマンドを使用して適切なインストーラを実行します。

**dcnm-release.bin -i silent -f** <*path\_of\_installer.properties*>

コマンド ps -ef | grep 'LAX' を使用して、アップグレード プロセスのステータスを確認できま す。サイレント インストールが完了すると、プロンプトが返されます。

Cisco DCNM リリース 11.5(1) サービスは、プライマリ サーバーで自動的に開始します。

ステップ4 プライマリサーバで、アップグレードが完了したら、Done をクリックします。

Cisco DCNM リリース 11.5(1) サービスは、プライマリ サーバーで自動的に開始します。

- **ステップ5** セカンダリ サーバで、installer.properties ファイルを開き、次のプロパティを更新します。 INSTALLATION\_TYPE=UPGRADE USE\_EXISTING\_DB=TRUE
- **ステップ6** Cisco DCNM ソフトウェアをダウンロードしたディレクトリに移動し、次のコマンドを使用して適切なインストーラを実行します。

**dcnm-release.bin -i silent -f** <*path\_of\_installer.properties>* 

コマンド ps -ef | grep 'LAX' を使用して、アップグレード プロセスのステータスを確認できま す。サイレント インストールが完了すると、プロンプトが返されます。

Cisco DCNM リリース 11.5(1) サービスは、セカンダリ サーバーで自動的に開始されます。

### Elasticsearchスキーマが変更された場合のCiscoDCNMLinuxフェデレー ションのアップグレード

### 始める前に

フェデレーション設定で2つのノードで Elasticsearch が実行されていることを確認します。

手順

ステップ1 DCNM サービスを停止します。

• Windows の場合:C:\Program Files\cisco それ Systems\dcm\dcnm\bin に移動 します。StopLANSANServer.bat をダブルクリックして、サービスを停止します。

- Linux の場合: /root へのログオンします。/root/Stop\_DCNM\_Servers コマンドを使用して、サービスを停止します。
- ステップ2 プライマリ サーバを最初にアップグレードし、次にフェデレーション セットアップのセカン ダリ サーバをアップグレードします。この説明については、サイレント インストールを通し て Cisco DCNM Linux フェデレーションをアップグレードする (12ページ) を参照してくだ さい。
- ステップ3 DCNM サービスを開始します。

# Windows および Linux 展開で Cisco DCNM SAN 11.2(1) または 11.3(1) から 11.5(1) ヘアップグレードする

ここでは、次の内容について説明します。

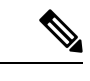

(注) Elasticsearch がアップグレードに互換性がない場合、リリース 11.5(1) にアップグレードする前に、パフォーマンスマネージャデータを再インデックス化する必要があります。リリース11.5(1) にアップグレードするときに Performance Manager データを保存することを選択した場合は、Cisco TAC に連絡してサポートを受けることを推奨します。

### GUI を使用した Cisco DCNM のリリース 11.2(1) または 11.3(1) から11.5(1) へのアップグレード

11.2(1) および 11.3(1) でサポートされている Elasticsearch バージョンは、11.5(1) でサポートさ れている Elasticsearch と互換性がないため、リリース 11.5(1) にアップグレードする前に Elasticsearch データのインデックスを再作成する必要があります。

アップグレードスクリプトは、Elasticsearchの現在のバージョンがアップグレードに互換性が あるかどうかを確認します。互換性がない場合、アップグレードプロセスが停止します。アッ プグレードスクリプトを実行する場合、互換性のないパフォーマンスデータが発生したとき にアップグレードプロセスが終了します。データを再インデックス化して、アップグレードを 続行します。

既存の Elasticsearch データベースが 250GB を超える場合、Cisco DCNM サーバは、再インデッ クス作成を完了するために 500GB を超える HDD スペースを必要とします。

11.2(1) または 11.3(1) からリリース 11.5(1) へ Cisco DCNM Windows/Linux をアップグレードするには、以下の手順を実行します。

### Before you begin

- DCNM 11.2(1) または 11.3(1) が稼働していることを確認します。
- Elasticsearch サービスが使用可能であることを確認してください。

Elasticservice サービスは、フェデレーションセットアップのすべてのノードで動作する必要があります。

- アップグレードを開始する前に、サーバで稼働している DCNM SANク ライアントとデバ イスマネージャのすべてのインスタンスを閉じます。
- WindowsのDCNM SAN 展開の場合、DCNM アップグレード中は常にすべてのウイルス対 策ソフトウェアを無効にします。ウイルス対策ソフトウェアが DCNM アップグレードプ ロセスをブロックする場合があります。

フェデレーションセットアップに加えて、次の順番でアップグレードを実行します。

プライマリノードをアップグレードします。

サービスを開始します。プライマリノード PM データを再インデックス化します。

- セカンダリノードをアップグレードします。
   サービスを開始します。
- 3番目のノードをアップグレードします。 サービスを開始します。

#### Procedure

ステップ1 DCNM サービスを停止します。

**Note** Elasticsearch サービスが実行されていることを確認します。

フェデレーションセットアップについては、アップグレードを続行するため Elasticsearch がす べてのノードで稼働していることを確認します。

ステップ2 リリース 11.5(1)の実行可能ファイルの Cisco DCNM ソフトウェアを実行します。

次のメッセージが表示されます。

Please close the DCNM Installation wizard gracefully using "Done" option on last installation step and wait for the installation wizard to close automatically. Do not restart the system or forcefully terminate the Installation wizard while it is still in progress."

[OK] をクリックして作業を続行します。

ステップ3 [OK] をクリックして、アップグレードを開始します。

```
インストーラは、Elasticsearch がアップグレード可能かどうかを確認します。
```

• Elasticsearch にアップグレードの互換性がない場合、次のエラー メッセージが生成されます。

#### Elasticsearch indices need manual reindexing

Some Elastic Search indices are created with ES version 2.3. Please reindex these manually and proceed with upgrade. Reindexing package can be downloaded from CCO. DCNM Installer will now quit.

プロセスを中止するには、[OK] をクリックします。

PMDB データを再インデックス化して、アップグレードを開始します。

- Note Elasticsearch がアップグレードに互換性がない場合、リリース 11.5(1) にアップ グレードする前に、パフォーマンス マネージャ データを再インデックス化す る必要があります。リリース 11.5(1) にアップグレードするときに Performance Manager データを保存することを選択した場合は、Cisco TAC に連絡してサポー トを受けることを推奨します。
- Elasticsearch アップグレードに互換性がある場合、または Elasticsearch の再インデックス 化を完了した場合、プロセスが続行します。

Elasticsearch は、リリース 11.5(1) への DCNM アップグレードの一部としてもアップグレード されます。アップグレードが完了すると、古いPMDBデータの再インデックス化に関するメッ セージが生成されます。

#### PM DB manual reindexing

PMDB Elastic Search index needs to be reindexed manually using the scripts under INSTALL\_DIR/dcnm/dcnm/fm/reindexes/esmapping. The old PMDB data will be available after reindexing.

ステップ4 アップグレードが完了したら、[完了 (Done)] をクリックします。

次のメッセージが生成されます。

Elasticsearch(ES) indices for historical Performance Monitoring (PM) data need to be reindexed manually. Check DCNM installation and upgrade guide for more details.

#### ステップ5 [OK] をクリックします。

Cisco DCNM リリース 11.5(1) サービスは自動的に開始されます。

Note アップグレードプロセスでは PMDB データを再インデックス化しません。このタ スクを手動で実行する必要があります。リリース 11.5(1) で以前のバージョンの PMDB データが必要な場合、データを手動で再インデックス化する必要がありま す。PMDB データを手動で再インデックス化する手順については、アップグレード 後に DCNM SAN リリース 11.5(1) に PMDB を再インデックス化する, on page 19 を 参照してください。

# サイレントインストールを通して Cisco DCNM をリリース 11.2(1) または 11.3(1) から 11.5(1) ヘアップグレードする

11.2(1) および 11.3(1) でサポートされている Elasticsearch バージョンは、11.5(1) でサポートさ れている Elasticsearch と互換性がないため、リリース 11.5(1) にアップグレードする前に Elasticsearch データのインデックスを再作成する必要があります。

アップグレードスクリプトは、Elasticsearchの現在のバージョンがアップグレードに互換性が あるかどうかを確認します。互換性がない場合、アップグレードプロセスが停止します。アッ プグレードスクリプトを実行する場合、互換性のないパフォーマンスデータが発生したとき にアップグレードプロセスが終了します。データを再インデックス化して、アップグレードを 続行します。

既存の Elasticsearch データベースが 250GB を超える場合、Cisco DCNM サーバは、再インデックス作成を完了するために 500GB を超える HDD スペースを必要とします。

11.2(1) または 11.3(1) からリリース 11.5(1) へ Cisco DCNM Windows/Linux をアップグレードするには、以下の手順を実行します。

#### Before you begin

- DCNM 11.2(1) または 11.3(1) が稼働していることを確認します。
- Elasticsearch サービスが使用可能であることを確認してください。
- アップグレードを開始する前に、サーバで稼働している DCNM SANク ライアントのすべてのインスタンス(SAN クライアントとデバイス マネージャの両方)を閉じます。
- WindowsのDCNM SAN 展開の場合、DCNM アップグレード中は常にすべてのウイルス対 策ソフトウェアを無効にします。ウイルス対策ソフトウェアがDCNM アップグレードプ ロセスをブロックする場合があります。

フェデレーション セットアップに加えて、次の順番でアップグレードを実行します。

1. プライマリノードをアップグレードします。

サービスを開始します。プライマリノード PM データを再インデックス化します。

- セカンダリノードをアップグレードします。
   サービスを開始します。
- 3番目のノードをアップグレードします。 サービスを開始します。

### Procedure

ステップ1 DCNM サービスを停止します。

**Note** Elasticsearch サービスが実行されていることを確認します。

フェデレーションセットアップについては、アップグレードを続行するため Elasticsearch がすべてのノードで稼働していることを確認します。

ステップ2 インストーラのプロパティファイルを開き、次のプロパティを更新します。

INSTALLATION\_TYPE=UPGRADE USE\_EXISTING\_DB=TRUE

**ステップ3** Cisco DCNM ソフトウェアをダウンロードしたディレクトリに移動し、次のコマンドを使用して適切なインストーラを実行します。

dcnm-release.exe -i silent -f cpath\_of\_installer.properties>

Elasticsearch にアップグレードの互換性がない場合、アップグレードは停止します。 error.properties ファイルにエラーメッセージが生成されます。PMDB データを再インデック ス化して、アップグレードを開始します。

Note Elasticsearch がアップグレードに互換性がない場合、リリース 11.5(1) にアップグ レードする前に、パフォーマンス マネージャ データを再インデックス化する必要 があります。リリース 11.5(1) にアップグレードするときに Performance Manager データを保存することを選択した場合は、Cisco TAC に連絡してサポートを受ける ことを推奨します。

Elasticsearch アップグレードに互換性がある場合、または Elasticsearch の再インデックス化を 完了した場合、プロセスが続行します。

#### What to do next

Cisco DCNM リリース 11.5(1) サービスは、アップグレードの完了後に開始されます。タスク マネージャ プロセスでアップグレードのステータスを確認できます。

PMDB を再インデックス化するメッセージは、dcnm\_installer.log ファイルに生成されます。

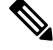

- Note
  - アップグレード プロセスでは PMDB データを再インデックス化しません。このタスクを手動 で実行する必要があります。リリース 11.5(1) で以前のバージョンの PMDB データが必要な場 合、データを手動で再インデックス化する必要があります。PMDB データを手動で再インデッ クス化する手順については、アップグレード後に DCNM SAN リリース 11.5(1) に PMDB を再 インデックス化する, on page 19 を参照してください。

次のメッセージが dcnm\_installer.log ファイルに含まれています。

Elasticsearch(ES) indices for historical Performance Monitoring (PM) data need to be reindexed manually. Check DCNM installation and upgrade guide for more details.

### アップグレード後に DCNM SAN リリース 11.5(1) に PMDB を再インデッ クス化する

Elasticsearch がアップグレードに互換性がない場合、リリース 11.5(1) にアップグレードする前 に、パフォーマンス マネージャ データを再インデックス化する必要があります。パフォーマ ンス マネージャ データのインデックスを再作成するには、次のタスクを実行します。

既存の Elasticsearch データベースが 250GB を超える場合、Cisco DCNM サーバは、再インデッ クス作成を完了するために 500GB を超える HDD スペースを必要とします。

### 始める前に

DCNM リリース 11.2(1) または 11.3(1) からリリース 11.5(1) にアップグレードした後に、古い PM データベース インデックスを削除する必要があります。

リリース 11.5(1) にアップグレードするときに Performance Manager データを保存することを選択した場合は、Cisco TAC に連絡してサポートを受けることを推奨します。

### 手順

**ステップ1** esmapping ディレクトリに移動し、次のスクリプトを見つけます。

Windows 上の DCNM の場合:

- ReindexPMDBCurl.bat
- DeletePMDBIndexCurl.bat
- (注) Windows のインストールには、curl ユーティリティが必要な場合があります。curl ユーティリティをインストールしてください。zipファイルは、/esmapping ディレクトリに curl-win64.zip として提供されます。

Linux 上の DCNM の場合:

- ReindexPMDBCurl.sh
- DeletePMDBIndexCurl.sh

リリース 11.5(1) にアップグレードするときに Performance Manager データを保存することを選択した場合は、Cisco TAC に連絡してサポートを受けることを推奨します。

**ステップ2** Windows の DCNM の場合は **ReindexPMDBCurl.bat** スクリプトを、Linux の場合は DCNM の **ReindexPMDBCurl.sh** スクリプトを実行します。

スクリプトの実行中にエラーが表示されないことを確認します。スクリプトからの出力をファ イルに収集し、すべてのファイルのインデックスが再作成されていることを確認します。

**PmdbReindex.log** ファイルが PMDB 再インデックス化スクリプトに生成されます。

### OVA/ISO での Cisco SAN へのアップグレード

リリース 11.3(1) から、OVA\ISO に Cisco DCNM SAN をインストールできます。ただし、以前 のリリースの DCNM をリリース 11.3(1) に移行することはできません。代わりに、OVA また は ISO で SAN 用 Cisco DCNM の新規インストールを実行し、Performance Manager データを古 いバージョンからインポートします。

(注) アップグレードを開始する前に、サーバで稼働している DCNM SANク ライアントのすべての インスタンス (SAN クライアントとデバイス マネージャの両方)を閉じます。

手順については、スタンドアロンモードでの*DCNM*仮想アプライアンスのインラインアップ グレードのセクションを参照してください。

### PM データの移行

OVA/ISO の DCNM SAN へのアップグレード パスはありません。ただし、Cisco DCNM 11.3(1) の新規インストールでは、次のリリースから Performance Manager データを移行することができます。

Cisco DCNM リリース 11.5(1) にアップグレードするには、次のアップグレード パスを使用します。

- ・インライン アップグレードを使用した 11.4(1) から 11.5(1) へのアップグレード
- ・インライン アップグレードを使用した 11.3(1) から 11.5(1) へのアップグレード
- ・インライン アップグレードを使用した 11.3(1) から 11.4(1) へのアップグレード
- 11.2(1) SAN から 11.3(1) SAN OVA/ISO
- ・11.1(1) SAN から 11.3(1) SAN OVA/ISO
- 10.4(2) SAN OVA から 11.3(1) SAN OVA/ISO

リリース 11.5(1) にアップグレードするときに Performance Manager データを保存することを選択した場合は、Cisco TAC に連絡してサポートを受けることを推奨します。

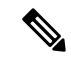

(注) Performance manager データを移行する前に、Cisco DCNM 11.3(1) で Performance Manager が停止していることを確認します。アップグレードが完了したら、Performance Manager のデータ収集を開始する必要があります。

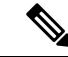

(注) Cisco DCNM 11.3(1) で新たに収集されたデータは、移行した Performance Manager 収集データ に置換されます。

OVA/ISO 展開の場合、Cisco DCNM リリース 11.5(1) にアップグレードした後、SAN クライア ントまたはデバイスマネージャを起動する前に証明書を更新する必要があります。証明書を更 新するには、appmgr afw update-cert-dcnm-client コマンドを使用します。

### 古いリリースからの SAN Insights データ

古いリリースからの SAN Insights データは大きすぎるため、2 週間ごとに更新されます。SAN Insight データを新しい DCNM 11.3(1) OVA/ISO インストールに移行しないことをお勧めします。

ファブリックでパフォーマンスモニタリングを使用している場合は、この項の手順を使用して Performance Manager データを移行します。ただし、この手順では、Elasticsearch データベース 内のすべての内容がコピーされます。したがって、この手順を実行する前に、次のコマンドを 使用してDCNMにデータをストリーミングしている各スイッチの SAN Insights データを削除し ます。

<DCNM Install Location>\dcm\fm\bin\FMGeneric.bat com.cisco.dcbu.analytics.CleanupSanInsightES
<switchname\_in\_lowercase> <switch\_ip\_address>

C:\Program Files\CiscoDCNM\dcm\fm\bin\FMGeneric.bat com.cisco.dcbu.analytics.CleanupSanInsightES mds9396t-174145 XXX.XXX.XXX

ここでは、新しくインストールされた Cisco DCNM 11.3(1) アプライアンスに PM データを移行 する手順について説明します。

### スタンドアロン モードでの DCNM 仮想アプライアンスのインライン アップグレード

既存のDCNMに新しいDCNMを提供することで、インラインアップグレードでDCNMをアッ プグレード可能になります。インラインアップグレード後、DCNMアプリケーションを起動 する前にブラウザ キャッシュを消去するようにしてください。

スタンドアロン モードで DCNM 仮想アプライアンスをアップグレードするには、次の作業を 実行します。

**Note** サーバで実行されている DCNM SAN クライアントと Device Manager のすべてのインスタンス を閉じていることを確認します。

### Procedure

**ステップ1** Cisco DCNM アプライアンス コンソールにログインします。

Caution システム要件が最小リソース要件を満たしていない場合、コンソールまたは SSH 経由で DCNM にログオンするたびに、SYSTEM RESOURCE ERROR が表示され ます。コンソール/ SSH 経由で DCNM にシステム要件のログオンを変更します。

- OVA のインストールの場合:ホスト用に展開された OVF テンプレートで、右クリックして [設定 (Settings)] > [Web コンソールの起動 (Launch Web Console)] を選択します。
- ISO のインストールの場合: KVM コンソールまたは UCS (ベア メタル) コンソールを選択 します。
- **Caution** SSHセッションからインラインアップグレードを実行しないでください。セッショ ンがタイムアウトし、アップグレードが不完全になることがあります。

または

次のコマンドを実行してスクリーン セッションを作成します。

dcnm# screen

これにより、コマンドを実行できるセッションが作成されます。このコマンドは、ウィンドウ が表示されていない場合、または切断された場合でも実行し続けます。

**ステップ2** appmgr backup コマンドを使用してアプリケーションデータのバックアップを取得します。

Note SAN Insights 機能が設定されている場合は、この手順を実行しないでください。

dcnm# appmgr backup

DCNM サーバの外部にある安全な場所にバックアップファイルをコピーします。

**ステップ3** su コマンドを使用して、/root/ディレクトリにログオンします。

dcnm# su
Enter password: <<enter-password>>
[root@dcnm]#

- Note ISO をディレクトリにマウントする前に、/root/フォルダーにアクセスできることを確認します。
- **ステップ4** dcnm-va.11.5.1.iso.zipファイルを解凍し、DCNM 11.5(1) ISOファイルをアップグ レードする DCNM セットアップ内の /root/フォルダーにアップロードします。
- ステップ5 mkdir /mnt/iso コマンドを使用して、iso という名前のフォルダを作成します。

[root@dcnm] # mkdir /mnt/iso

ステップ6 /mnt/iso フォルダーのスタンドアロン セットアップに DCNM 11.5(1) ISO ファイルをマウン トします。

**mount -o loop** *<DCNM 11.5(1) image> /***mnt/iso** 

[root@dcnm] # mount -o loop dcnm-va.11.5.1.iso /mnt/iso

ステップ7 /mnt/iso/packaged-files/scripts/ に移動して ./inline-upgrade.sh スクリプトを実行します。

[root@dcnm]# cd /mnt/iso/packaged-files/scripts/ dcnm# ./inline-upgrade.sh Do you want to continue and perform the inline upgrade to 11.5(1)? [y/n]: y

Note Cisco DCNM リリース 11.2(1) からアップグレードする場合にのみ、新しい sysadmin パスワードを入力するように求められます。

**ステップ8** プロンプトで新しい sysadmin ユーザー パスワードを入力します。

Note Cisco DCNM リリース 11.2(1)からアップグレードする場合にのみ、新しい sysadmin パスワードを入力するように求められます。

Enter the password for the new sysadmin user: <<sysadmin\_password>> Enter it again for verification: <<sysadmin\_password>>

アップグレードが完了すると、アプライアンスが再起動します。再起動後、SSH\rootアクセス はデフォルトで無効になっています。sysadmin ユーザーを使用します。

11.2(1) および 11.3(1) でサポートされている Elasticsearch バージョンは、11.5(1) でサポートさ れている Elasticsearch と互換性がないため、リリース 11.5(1) にアップグレードする前に Elasticsearch データのインデックスを再作成する必要があります。

次のメッセージが生成されます。

確認メッセージが表示されます。[y]を入力して、アップグレードを続行してください。

アップグレードの完了後に、システムがリブートします。

**ステップ9** appmgr status all コマンドを使用して、DCNM アプリケーションが機能していることを確認します。

[root@dcnm]# appmgr status all

**ステップ10** Cisco DCNM リリース 11.5(1) が正常にインストールされていることを確認するには、 **appmgr show version** コマンドを使用します。

[root@dcnm]# appmgr show version

Cisco Data Center Network Manager Version: 11.5(1) Install mode: SAN Only Standalone node. HA not enabled.

ステップ11 exit コマンドを使用して、screen セッションを終了します。

[root@dcnm]# exit

- ステップ12 DCNM セットアップのすべての計算ノードから dcnm-va-patch.11.5.1.iso ファイルをアンマウ ントします。
  - Note .iso ファイルをマウント解除する前に、screen セッションを終了する必要がありま す。

[root@dcnm] # umount /mnt/iso

#### What to do next

適切なクレデンシャルを使用して DCNM Web UI にログオンします。

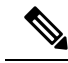

Note リリース11.3(1) では、sysadmin と root ユーザーのパスワードは同一ではありません。11.5(1) にアップグレードすると、sysadmin および root ユーザーのパスワードは保持されます。

ただし、アップグレード後にCisco DCNMでバックアップと復元を実行すると、sysadmin ユー ザーはroot ユーザーからパスワードを継承するため、両方のユーザーが同じパスワードを持ち ます。復元が完了したら、両方のユーザーのパスワードを変更できます。

[設定 (Settings)] アイコンをクリックし、[DCNMの詳細 (About DCNM)] を選択します。展開 したインストール タイプを表示して確認できます。

古いPMデータは Elasticsearch に保持されます。Elasticsearch は、Cisco DCNM Web UI、[ダッ シュボード(Dashboard)]、[ヘルス(Health)]と[管理(Administration)]、[DCNMサーバ (DCNM Server)]、[サーバステータス(Server Status)]の順に選択すると、再インデックス が必要と表示されます。

リリース 11.5(1) にアップグレードするときに Performance Manager データを保存することを選択した場合は、Cisco TAC に連絡してサポートを受けることを推奨します。

Performance Manager データを保存することを選択した場合は、Cisco TAC に連絡してサポートを受けることを推奨します。

SAN Insights データを使用して Cisco DCNMサーバ11.3(1) をアップグレードすると、DCNM サーバ 11.4(1) の一部のデータが再処理されます。これにより、Cisco DCNM Web UI のいくつ かの SAN Insights ページに表示される現在のデータに遅延が生じます。

### 10.4(x) SAN OVA/ISO/Windows から新しい DCNM 11.3(1) OVA/ISO への PM データ移行

リリース 10.4(1) OVA または 10.4(2) OVA では、パフォーマンス マネージャは RRD をデータ ベースとして使用してすべての raw データを保存します。Cisco DCNM は、RRD ファイルを柔 軟なデータベースに移行するためのインライン移行プロセスを提供します。

10.4(1) または 10.4(2) OVA データを 11.3(1) OVA\ISO に移行るには、次の手順を実行します。

#### 手順

ステップ1 DCNM 10.4 (1) または 10.4(2) サーバを停止します。

- Windows の場合: C:\Program Files\cisco それ Systems\dcm\dcnm\bin に移動 します。StopLANSANServer.bat をダブルクリックして、サービスを停止します。
- Linux の場合: /root へのログオンします。/root/Stop\_DCNM\_Servers コマンドを使用して、サービスを停止します。

ステップ2 RRD ファイルが配置されている /usr/local/cisco/dcm/fm/pm/db に移動します。

RRD ファイルを安全な場所にコピーします。

Windows の場合: [RRD] ファイル フォルダを右クリックし、[コピー (Copy)] をクリックしま す。安全なディレクトリに内容を貼り付けます。

Linux:コピー/**usr/local/cisco/dcm/fm/pm/db/**<<*rrd\_directory*>>を実行して、すべてのRRDファ イルを安全なディレクトリにコピーします。

- ステップ3 新しくインストールされた DCNM 11.3 (1) SAN OVA\ISO サーバで、同じファブリックを検出 します。
- ステップ4 ファブリック検出の後、[SAN 収集 (SAN Collections)] を有効にして、パフォーマンス マネージャの収集を開始します。

Cisco DCNM [Web UI] > [管理 (Administration)] > [DCNM サーバ (DCNM Server)] > [サーバス テータス (Server Status)] > [パフォーマンス コレクタ (Performance Collector)] を選択します。 [ステータス (Status)] 列を確認します。

Cisco DCNM Web UI からパフォーマンス マネージャがデータを収集するために、DCNM サーバを 60~70 分許可します。

- **ステップ5** appmgr root-access permit コマンドを使用して、DCNM サーバへの root アクセスを提供します。
- ステップ6 11.3(1)DCNMサーバで、/usr/local/cisco/dcm/fm/pm/db/ディレクトリに移動します。 古い DCNM からこのディレクトリに RRD ファイルをコピーします。
- ステップ7 chmod -R 777 コマンドを使用して、すべての RRD ファイルに対する読み取りおよび書き込み 権限を変更します。
- ステップ8 [管理 (Administration)] > [DCNM サーバ (DCNM Server)] > [サーバステータス (Server Status)] を選択します。

パフォーマンス コレクタ サービスを特定します。

ステップ9 [アクション(Actions)]列で、[サービスの停止(Stop Service)]アイコンをクリックして、パフォー マンス コレクタ サービスを停止します。[サービスの再起動 (Re(Start) Service)]アイコンをク リックして、収集を開始します。

| 😑 號 Data Cente              | er Network Manag                                                                                                    | ər                    | O, v Name                                                                                     | (2) a | dmin   | \$ |
|-----------------------------|----------------------------------------------------------------------------------------------------|-----------------------|-----------------------------------------------------------------------------------------------|-------|--------|----|
| Administration / DC         | NM Server / Server                                                                                                    | Status                |                                                                                               |       |        |    |
| Status                      |                                                                                                    |                       |                                                                                               | Tota  | al 8 🤇 | Ø  |
| DCNM Server                 | Actions                                                                                                    | Service Name          | Status                                                                                        |       |        |    |
| 10.106.177.26 10.106.177.36 |                                                                                                    | Database Server       | Running                                                                                       |       |        |    |
| localhost                   | •                                                                                                    | Search Indexer        | Last updated: 2019-12-02 22:30:00                                                             |       |        |    |
| localhost                   | <sup>1</sup> <sup>1</sup> | Performance Collector | Running. Collecting 188 entities. 99% response in last hour. last DB update: 2019/12/02 22:57 |       |        |    |
| 10.106.177.158              | <sup>1</sup> <sup>1</sup> | Performance Collector | Running. Collecting 77 entities. 100% response in last hour. last DB update: 2019/12/02 22:57 |       |        |    |
| 10.106.177.152              |                                                                                                    | SMI-S Agent           | Running                                                                                       |       |        |    |
| 10.106.177.152              |                                                                                                    | Nexus Pipeline        | Running                                                                                       |       |        |    |
| 10.106.177.152              |                                                                                                    | Elasticsearch         | Running                                                                                       |       |        |    |
| 10.106.177.152              |                                                                                                    | SAN Insights          | Running                                                                                       |       |        |    |
|                             |                                                                                                    |                       |                                                                                               |       |        |    |

RRD ファイルの量によっては、移行にかかる時間が長くなることがあります。データの移行 後に、移行したすべての RRD ファイルが db\_backup にコピーされます。Web UI から履歴 データを表示できます。

### 11.1(1) および 11.2(1) 以降から 11.3(1) OVA/ISO の新規インストールへの PM データの移行

(<del>:+</del>)

(注) Windows フェデレーションのデータをリリース 11.3(1) SAN OVA\ISO 展開を移行できません。

新規インストール 11.3(1) OVA では、同じファブリックを検出し、パフォーマンス マネージャ を有効にします。古いデータを 11.3(1) にインポートするとき、データを 11.3(1) の既存のデー タに置換します。

11.1(1)または11.2(1) DCNM Windows パフォーマンスマネージャデータを11.3(1) SAN OVA\ISO 展開に移行するには、次の手順を実行します。

### 手順

ステップ1 古い DCNM バージョンで伸縮検索サービスを停止します。

Web UI で、[管理 (Administration)] > [DCNM サーバ (DCNM Server)] > [サーバ ステータス (Server Status)] を選択します。パフォーマンス マネージャの収集を停止します。

ステップ2 \\DCNM\_Install\_Directory\dcm\elasticsearch\data\にあるパフォーマンスマネー ジャ収集ディレクトリ ファイルのバックアップを取得します。

すべてのファイルを圧縮し、ファイルを安全な場所に保存します。

(注) 圧縮したファイルには root フォルダとノードおよびデータが入ったすべてのサブ フォルダが必要です。

```
[root@dcnm173 ~] # unzip -l nodes.zip
Archive: nodes.zip
 Length
                     Time
             Date
                            Name
     ____
             _____ _
                             ____
       0 10-15-2019 04:34 nodes/
       0 10-15-2019 04:34 nodes/0/
       0 10-15-2019 04:34 nodes/0/indices/
       0 10-15-2019 04:34 nodes/0/indices/5AJ72Xv0SXKfXaD9IDMbdw/
       0
          10-15-2019 04:34
                            nodes/0/indices/5AJ72Xv0SXKfXaD9IDMbdw/0/
       0 10-15-2019 04:34
                            nodes/0/indices/5AJ72Xv0SXKfXaD9IDMbdw/0/index/
     615 10-15-2019 04:33 nodes/0/indices/5AJ72Xv0SXKfXaD9IDMbdw/0/index/segments 11
       0 10-10-2019 00:28 nodes/0/indices/5AJ72Xv0SXKfXaD9IDMbdw/0/index/write.lock
      82
          10-15-2019 03:58 nodes/0/indices/5AJ72Xv0SXKfXaD9IDMbdw/0/index/ lay.dii
      . . .
```

| 2037       | 10-10-2019 | 00:28 | <pre>nodes/0/indices/CMzGQjhtS-W3xyPoT1ktnw/ state/state-13.st</pre> |
|------------|------------|-------|----------------------------------------------------------------------|
| 0          | 10-10-2019 | 00:12 | nodes/0/node.lock                                                    |
| 0          | 10-15-2019 | 04:34 | nodes/0/_state/                                                      |
| 4668       | 10-10-2019 | 00:24 | nodes/0/ state/global-7.st                                           |
| 71         | 10-10-2019 | 00:12 | nodes/0/_state/node-0.st                                             |
|            |            |       |                                                                      |
| 129921151  |            |       | 487 files                                                            |
| [root@dcnm | 173 ~1#    |       |                                                                      |

- **ステップ3** 11.3(1) DCNM サーバでは、**appmgr root-access permit** コマンドを使用して root アクセスを DCNM サーバに提供します。
- ステップ4 圧縮したファイルを新しくインストールした DCNM 11.3(1) SAN OVA\ISO サーバにコピーしま す。
  - (注) 圧縮したファイル コンテンツを安全なディレクトリにコピーできます。
- ステップ5 DCNM 11.3 (1) Windows SAN アプライアンスでパフォーマンス マネージャを停止します。
- **ステップ6** appmgr migrate-pm-es-data コマンドを使用してパフォーマンス マネージャ データを移行します。
  - (注) 古いバージョンの DCNM パフォーマンス マネージャ データが移行された後、元の 11.3(1) パフォーマンス マネージャ データが消去されます。

```
dcnm11-3-1# appmgr migrate-pm-es-data nodes.zip
stop elasticsearch
Stopping AFW Applications...
Stopping AFW Server Processes
Stopping AFW Agent Processes
Stopped Application Framework ...
Archive: nodes.zip
   creating: /var/afw/vols/data/elasticsearch Cisco afw/usr/share/elasticsearch/data/nodes/
   creating:
/var/afw/vols/data/elasticsearch Cisco afw/usr/share/elasticsearch/data/nodes/0/
   creating:
/var/afw/vols/data/elasticsearch_Cisco_afw/usr/share/elasticsearch/data/nodes/0/indices/
    creating:
/var/afw/vols/data/elasticsearch Cisco afw/usr/share/elasticsearch/data/nodes/0/indices/5AJ72Xv0SXKfXaD9IDModw/
   creating:
/var/afw/vols/data/elasticsearch Cisco afw/usr/share/elasticsearch/data/nodes/0/indices/5AJ72Xv05XkfXaD9IDModw/0/
   creating:
/var/afw/vols/data/elasticsearch Cisco afw/usr/share/elasticsearch/data/nodes/0/indices/5AJ72Xv0SXKfXaD9IIModw/0/index/
  inflating:
/var/afw/vols/data/elasticsearch/cisco afw/usr/share/elasticsearch/data/nodes/0/indices/5AJ7/2XvOSXKfXaD911Modw/0/index/sequents 11
 extracting:
/var/afw/vols/data/elasticsearch Cisco afw/usr/share/elasticsearch/data/nodes/0/indices/5AJ72Xv05XkfXaD9IIModw/0/index/write.lock
 extracting:
/var/afw/vols/data/elasticsearch Cisco afw/usr/share/elasticsearch/data/nodes/0/indices/5AJ72XvOSXKfXaD9IIModw/0/index/ lay.dii
  inflating:
/var/afw/vols/data/elasticsearch Cisco afw/usr/share/elasticsearch/data/nodes/0/indices/5AJ72XvOSXKfXaD9IIMbdw/0/index/ 1ay.dim
```

••

```
ending: inflating:
/var/afw/vols/data/elasticsearch_Cisco_afw/usr/share/elasticsearch/data/nodes/0/aQjhtS-W3xyPOTIktrw/_state/state=13.st
extracting:
/var/afw/vols/data/elasticsearch_Cisco_afw/usr/share/elasticsearch/data/nodes/0/node.lock
creating:
/var/afw/vols/data/elasticsearch_Cisco_afw/usr/share/elasticsearch/data/nodes/0/_state/
inflating:
/var/afw/vols/data/elasticsearch_Cisco_afw/usr/share/elasticsearch/data/nodes/0/_state/global=7.st
extracting:
/var/afw/vols/data/elasticsearch_Cisco_afw/usr/share/elasticsearch/data/nodes/0/_state/global=7.st
extracting:
/var/afw/vols/data/elasticsearch_Cisco_afw/usr/share/elasticsearch/data/nodes/0/_state/node=0.st
Started AFW Server Processes
Started AFW Agent Processes
dcnm11=3=1#
```

データが移行されるまでおよそ30分間待ちます。

ステップ7 docker psコマンドを使用して伸縮検索のステータスを確認します。

```
dcnm11-3-1# docker ps
CONTAINER ID
                   IMAGE
                                                             COMMAND
CREATED
                                       PORTS
                   STATUS
                                                              NAMES
8dfa2935cb0d
                   127.0.0.1:5000/afwapiproxy:2.0
                                                             "/bin/entry.sh"
20 seconds ago
                   Up 17 seconds
                                       0.0.0.0:443->443/tcp
                                                              AfwApiProxy
                                                             "java -Xms1G -Xmx7..."
                  127.0.0.1:5001/saninsightpost:1.0
6839a3d88cb4
20 seconds ago
                  Up 17 seconds
saninsightpost Cisco afw.9hfm7g3g0l6y7as0f8e4e288m.qk3gw8a4wm1g7pg8k4rsx4qme
                   127.0.0.1:5001/epltwo:2.0
6bbdff07fc8a
                                                             "/bin/sh -c /usr/l..."
22 seconds ago
                   Up 19 seconds
epltwo_Cisco_afw.9hfm7g3g016y7as0f8e4e288m.0newc0fzp1frqt08i8xjjdx5h
                127.0.0.1:5001/saninsightcol:1.0
896336c7689a
                                                             "/bin/pipeline.sh "
23 seconds ago
                  Up 20 seconds
saninsightcol Cisco afw.9hfm7g3g0l6y7as0f8e4e288m.vzqkxe8owuf9y18icawns3abw
9bc609916781
                   127.0.0.1:5001/dcnmelastic:5.6.7 11.2.2
                                                             "/docker-entrypoin..."
                 Up 22 seconds
25 seconds ago
                                       9200/tcp, 9300/tcp
elasticsearch Cisco afw.9hfm7g3g016y7as0f8e4e288m.owdosoye1rco3rr4790429zky
ee78966aef89
                   127.0.0.1:5000/registry:2
                                                             "/sbin/entry.sh"
26 seconds ago
                   Up 23 seconds
registry cisco afw.1.xwsd91ty6oajfp7ukfvw2iutd
cc635ab41796
                   registry:2
                                                             "/sbin/entry.sh"
42 seconds ago
                   Up 40 seconds
                                                              AfwAppRegistry
```

ステップ8 appmgr restart all コマンドを使用して DCNM サーバを再起動します。

DCNMが安定し、新しいパフォーマンスマネージャデータに接続するまで10分待機します。

### 11.1(1) および 11.2(1) Linux 以降から 11.3(1) OVA/ISO の新規インストール への PM データの移行

(注)

) Linux フェデレーションのデータをリリース 11.3(1) SAN OVA\ISO 展開を移行できません。

新規インストール 11.3(1) OVA では、同じファブリックを検出し、パフォーマンス マネージャ を有効にします。古いデータを 11.3(1) にインポートするとき、データを 11.3(1) の既存のデー タに置換します。

11.1(1) または 11.2(1) DCNM Linux パフォーマンス マネージャ データを 11.3(1) SAN OVA\ISO 展開に移行するには、次の手順を実行します。

### 手順

ステップ1 古い DCNM バージョンで伸縮検索サービスを停止します。

Web UI で、[管理 (Administration)] > [DCNM サーバ (DCNM Server)] > [サーバ ステータス (Server Status)] を選択します。パフォーマンス マネージャの収集を停止します。

**ステップ2** \\DCNM\_Install\_Directory\dcm\elasticsearch\data\にあるパフォーマンスマネー ジャ収集ディレクトリファイルのバックアップを取得します。

すべてのファイルを圧縮し、ファイルを安全な場所に保存します。

(注) 圧縮したファイルには root フォルダとノードおよびデータが入ったすべてのサブ フォルダが必要です。

[root@dcnm]# unzip -1 nodes.zip

| Archive:   | nodes.zip  |       |                                                                       |
|------------|------------|-------|-----------------------------------------------------------------------|
| Length     | Date       | Time  | Name                                                                  |
|            |            |       |                                                                       |
| 0          | 10-15-2019 | 04:34 | nodes/                                                                |
| 0          | 10-15-2019 | 04:34 | nodes/0/                                                              |
| 0          | 10-15-2019 | 04:34 | nodes/0/indices/                                                      |
| 0          | 10-15-2019 | 04:34 | nodes/0/indices/5AJ72Xv0SXKfXaD9IDMbdw/                               |
| 0          | 10-15-2019 | 04:34 | nodes/0/indices/5AJ72Xv0SXKfXaD9IDMbdw/0/                             |
| 0          | 10-15-2019 | 04:34 | nodes/0/indices/5AJ72Xv0SXKfXaD9IDMbdw/0/index/                       |
| 615        | 10-15-2019 | 04:33 | <pre>nodes/0/indices/5AJ72Xv0SXKfXaD9IDMbdw/0/index/segments_11</pre> |
|            |            |       |                                                                       |
| 0          | 10-10-2019 | 00:28 | <pre>nodes/0/indices/5AJ72Xv0SXKfXaD9IDMbdw/0/index/write.lock</pre>  |
| 82         | 10-15-2019 | 03:58 | nodes/0/indices/5AJ72Xv0SXKfXaD9IDMbdw/0/index/_1ay.dii               |
|            |            |       |                                                                       |
|            |            |       |                                                                       |
|            | •          |       |                                                                       |
| 2037       | 10-10-2019 | 00:28 | <pre>nodes/0/indices/CMzGQjhtS-W3xyPoT1ktnw/_state/state-13.st</pre>  |
| 0          | 10-10-2019 | 00:12 | nodes/0/node.lock                                                     |
| 0          | 10-15-2019 | 04:34 | nodes/0/_state/                                                       |
| 4668       | 10-10-2019 | 00:24 | nodes/0/_state/global-7.st                                            |
| 71         | 10-10-2019 | 00:12 | nodes/0/_state/node-0.st                                              |
|            |            |       |                                                                       |
| 129921151  |            |       | 487 files                                                             |
| [root@dcnr | n]#        |       |                                                                       |

- **ステップ3 zip-rmyPMData.zip.**/コマンドを使用して、すべてのファイルを圧縮し、ファイルを安全な場所に保存します。
  - (注) 圧縮したファイルには root フォルダとノードおよびデータが入ったすべてのサブ フォルダが必要です。

[root@dcnm]# zip -r nodes.zip nodes adding: nodes/ (stored 0%) adding: nodes/0/ (stored 0%)

```
adding: nodes/0/indices/ (stored 0%)
 adding: nodes/0/indices/CMzGQjhtS-W3xyPoT1ktnw/ (stored 0%)
 adding: nodes/0/indices/CMzGQjhtS-W3xyPoT1ktnw/3/ (stored 0%)
 adding: nodes/0/indices/CMzGQjhtS-W3xyPoT1ktnw/3/index/ (stored 0%)
 adding: nodes/0/indices/CMzGQjhtS-W3xyPoT1ktnw/3/index/_1140.fdx (deflated 2%)
 adding: nodes/0/indices/CMzGQjhtS-W3xyPoT1ktnw/3/index/ 1bsm.fnm (deflated 87%)
adding: nodes/0/indices/CMzGQjhtS-W3xyPoT1ktnw/3/index/_1cs1.si (deflated 23%)
 adding: nodes/0/indices/CMzGQjhtS-W3xyPoT1ktnw/3/index/ 1bsm.si (deflated 38%)
  . .
  . . .
 adding: nodes/0/indices/5AJ72Xv0SXKfXaD9IDMbdw/2/ state/ (stored 0%)
 adding: nodes/0/indices/5AJ72Xv0SXKfXaD9IDMbdw/2/ state/state-0.st (deflated 5%)
 adding: nodes/0/indices/5AJ72Xv0SXKfXaD9IDMbdw/ state/ (stored 0%)
 adding: nodes/0/indices/5AJ72Xv0SXKfXaD9IDMbdw/ state/state-3.st (deflated 9%)
 adding: nodes/0/node.lock (stored 0%)
 adding: nodes/0/ state/ (stored 0%)
 adding: nodes/0/ state/global-7.st (deflated 72%)
 adding: nodes/0/ state/node-0.st (deflated 7%)
[root@dcnm]#
```

- **ステップ4** 11.3(1) DCNM サーバでは、**appmgr root-access permit** コマンドを使用して root アクセスを DCNM サーバに提供します。
- ステップ5 圧縮したファイルを新しくインストールした DCNM 11.3(1) SAN OVA\ISO サーバにコピーしま す。
  - (注) 圧縮したファイル コンテンツを安全なディレクトリにコピーできます。
- **ステップ6** DCNM 11.3 (1) Linux SAN アプライアンスでパフォーマンス マネージャを停止します。
- ステップ7 appmgr migrate-pm-es-data コマンドを使用してパフォーマンス マネージャ データを移行します。
  - (注) 古いバージョンの DCNM パフォーマンス マネージャ データが移行された後、元の 11.3(1) パフォーマンス マネージャ データが消去されます。

```
dcnml1-3-1# appmgr migrate-pm-es-data nodes.zip
stop elasticsearch
Stopping AFW Applications...
Stopping AFW Server Processes
Stopping AFW Agent Processes
Stopped Application Framework...
Archive: nodes.zip
    creating: /var/afw/vols/data/elasticsearch_Cisco_afw/usr/share/elasticsearch/data/nodes/0/
    creating:
/var/afw/vols/data/elasticsearch_Cisco_afw/usr/share/elasticsearch/data/nodes/0/
    creating:
/var/afw/vols/data/elasticsearch_Cisco_afw/usr/share/elasticsearch/data/nodes/0/
    indices/
        creating:
/var/afw/vols/data/elasticsearch_Cisco_afw/usr/share/elasticsearch/data/nodes/0/indices/
        creating:
/var/afw/vols/data/elasticsearch_Cisco_afw/usr/share/elasticsearch/data/nodes/0/indices/
```

```
creating:
/var/afw/vols/data/elasticsearch_Cisco_afw/usr/share/elasticsearch/data/nodes/0/indices/5AJ72XvOSXKfXaD9IDModw/0/
```

```
creating:
/var/afw/vols/data/elasticsearch_Cisco_afw/usr/share/elasticsearch/data/nodes/0/indices/5AJ72Xv0SXKfXaD9IIModw/0/index/
```

inflating: /var/afw/vols/data/elasticsearch Cisco afw/usr/share/elasticsearch/data/nodes/0/indices/5AJ72Xv05%fXaD9IIModw/0/index/segments 11

```
extracting:
```

/var/afw/vols/data/elasticsearch\_Cisco\_afw/usr/share/elasticsearch/data/nodes/0/indices/5AJ72Xv05XKfXaD9IIModw/0/index/write.lock

extracting:

/var/afw/vols/data/elasticsearch\_Cisco\_afw/usr/share/elasticsearch/data/nodes/0/indices/5AJ72XvOSXKfXaD9IIModw/0/index/\_lay.dii

inflating:

/var/afw/vols/data/elasticsearch\_Cisco\_afw/usr/share/elasticsearch/data/nodes/0/indices/5AJ72Xv05KfXaD9IIModw/0/index/\_lay.dim

```
.
..
...
```

ending: inflating:

/var/afw/vols/data/elasticsearch\_Cisco\_afw/usr/share/elasticsearch/data/nodes/0/indices/OVz32jhtS-WBxyPoT1ktnw/\_state/state=13.st extracting:

/var/afw/vols/data/elasticsearch\_Cisco\_afw/usr/share/elasticsearch/data/nodes/0/node.lock

```
creating:
/var/afw/vols/data/elasticsearch_Cisco_afw/usr/share/elasticsearch/data/nodes/0/_state/
inflating:
/var/afw/vols/data/elasticsearch_Cisco_afw/usr/share/elasticsearch/data/nodes/0/_state/global-7.st
extracting:
/var/afw/vols/data/elasticsearch_Cisco_afw/usr/share/elasticsearch/data/nodes/0/_state/node-0.st
Started AFW Server Processes
Started AFW Agent Processes
dcnm11-3-1#
```

データが移行されるまでおよそ30分間待ちます。

ステップ8 docker psコマンドを使用して伸縮検索のステータスを確認します。

| dcnm11-3-1# docker  | ps                   |                        |                     |
|---------------------|----------------------|------------------------|---------------------|
| CONTAINER ID        | IMAGE                |                        | COMMAND             |
| CREATED             | STATUS               | PORTS                  | NAMES               |
| 8dfa2935cb0d        | 127.0.0.1:5000/afwa  | piproxy:2.0            | "/bin/entry.sh"     |
| 20 seconds ago      | Up 17 seconds        | 0.0.0.0:443->443/tcp   | AfwApiProxy         |
| 6839a3d88cb4        | 127.0.0.1:5001/sani  | nsightpost:1.0         | "java -Xms1G -Xmx7" |
| 20 seconds ago      | Up 17 seconds        |                        |                     |
| saninsightpost_Cisc | o_afw.9hfm7g3g0l6y7a | s0f8e4e288m.qk3gw8a4wm | 1g7pg8k4rsx4qme     |
| 6bbdff07fc8a        | 127.0.0.1:5001/eplt  | wo:2.0                 | "/bin/sh -c /usr/l" |
| 22 seconds ago      | Up 19 seconds        |                        |                     |
| epltwo_Cisco_afw.9h | fm7g3g016y7as0f8e4e2 | 88m.OnewcOfzp1frqt08i8 | xjjdx5h             |
| 896336c7689a        | 127.0.0.1:5001/sani  | nsightcol:1.0          | "/bin/pipeline.sh " |
| 23 seconds ago      | Up 20 seconds        |                        |                     |
| saninsightcol_Cisco | _afw.9hfm7g3g016y7as | 0f8e4e288m.vzqkxe8owuf | 9y18icawns3abw      |
| 9bc609916781        | 127.0.0.1:5001/dcnm  | elastic:5.6.7_11.2.2   | "/docker-entrypoin" |
| 25 seconds ago      | Up 22 seconds        | 9200/tcp, 9300/tcp     |                     |
| elasticsearch_Cisco | _afw.9hfm7g3g0l6y7as | Of8e4e288m.owdosoye1rc | o3rr4790429zky      |
| ee78966aef89        | 127.0.0.1:5000/regi  | stry:2                 | "/sbin/entry.sh"    |
| 26 seconds ago      | Up 23 seconds        |                        |                     |
| registry_cisco_afw. | 1.xwsd91ty6oajfp7ukf | vw2iutd                |                     |
| cc635ab41796        | registry:2           |                        | "/sbin/entry.sh"    |
| 42 seconds ago      | Up 40 seconds        |                        | AfwAppRegistry      |

ステップ9 appmgr restart all コマンドを使用して DCNM サーバを再起動します。

DCNMが安定し、新しいパフォーマンスマネージャデータに接続するまで10分待機します。

## パフォーマンス マネージャ データをドロップする

Ň

Note リリース 11.5(1) にアップグレードするときに Performance Manager データを保存することを選択した場合は、Cisco TAC に連絡してサポートを受けることを推奨します。

Performance Manager (PM) データをドロップするには、次の手順を実行します。

#### Before you begin

- DCNM アプライアンスが動作していることを確認します。(スタンドアロンのアップグレード向け)
- フェデレーションを設定している場合は、DCNMフェデレーション設定のすべてのノード が動作していることを確認します。(フェデレーションセットアップ向け)

### Procedure

ステップ1 SSH セッションを起動し、次のコマンドを実行して PMDB インデックスを表示します。

Performance Manager データベースの PMDB インデックスを特定します。

#### 次に例を示します。

dcnm-root-11-4# curl http://127.0.0.1:33500/\_cat/indices?pretty | grep pmdb

| olo  | Total   | 010  | Receive | d % X | ferd | Average | Speed  | Time    | Time      | Time   | Cur | rent |   |
|------|---------|------|---------|-------|------|---------|--------|---------|-----------|--------|-----|------|---|
|      |         |      |         |       |      | Dload   | Upload | Total   | Spent     | Left   | Spe | ed   |   |
| 100  | 2448    | 100  | 2448    | 0     | 0    | 4523    | 0      | ::      | -::       | -::    | 45  | 24   |   |
| gree | en open | pmdb | _cpumem | data  |      |         |        | rb-CJf- | NROmy8M3m | 0-7QkA | 51  | 7286 | 0 |
| 1.4  | lmb 760 | .2kb |         |       |      |         |        |         |           |        |     |      |   |
| gree | en open | pmdb | _ethint | frate | data |         |        | P18gMKd | PTkCODv0T | omYAdw | 51  | 9283 | 0 |
| 2.4  | lmb 1   | .2mb |         |       |      |         |        |         |           |        |     |      |   |

「pmdb」というプレフィックスが付いたインデックスが表示されます。

ステップ2 Cisco DCNM Web UI で、[管理(Administration)]>[パフォーマンスの設定(Performance Setup)]>[LAN コレクション(LAN Collection)]を選択します。

すべてのスイッチとコレクションを無効にするには、すべてのチェックボックスをオフにし、 [適用(Apply)]をクリックします。

| / / animotration / i en               |               | octup / L |        | 00000             |                    |       |
|---------------------------------------|---------------|-----------|--------|-------------------|--------------------|-------|
| For all selected licensed LAN Switche | es collect: 🔽 | Trunks    | Access | Errors & Discards | Temperature Sensor | Apply |
| Performance Default Polling Interval  | 5 Mins        | $\sim$    |        |                   |                    |       |
| 🔻 🗌 🗁 Fab-1-externalfab               |               |           |        |                   |                    |       |
| ✓ Maragon                             |               |           |        |                   |                    |       |
| 🗹 🌇 C93108TC-FX_116                   |               |           |        |                   |                    |       |
| 🗹 🌇 C93108TC-FX_41                    |               |           |        |                   |                    |       |
| 🗹 🌇 n3k_72                            |               |           |        |                   |                    |       |
| V 🕋 N77-TGEN-195                      |               |           |        |                   |                    |       |
| V 💽 N9k_27                            |               |           |        |                   |                    |       |
| V 🖬 N9K-C9232C_28                     |               |           |        |                   |                    |       |
| V 🕋 N9K-C9364C_49                     |               |           |        |                   |                    |       |
| 🗸 🌇 N9K-C9504_44                      |               |           |        |                   |                    |       |
| Sugarbowl_56                          |               |           |        |                   |                    |       |
| 🗸 🌇 suharbowl_57                      |               |           |        |                   |                    |       |
| 🔻 🗌 🗁 Fab-2-ClassicLAN                | •             |           |        |                   |                    |       |
| N3k_Utopia_70                         |               |           |        |                   |                    |       |
| Switch                                |               |           |        |                   |                    |       |
| 🔻 🗌 🗁 Fab3-otherswitches              |               |           |        |                   |                    |       |
| IND13-P1-A1                           |               |           |        |                   |                    |       |
| ✓ Mek-96Q-63                          |               |           |        |                   |                    |       |
| est                                   |               |           |        |                   |                    |       |
|                                       |               |           |        |                   |                    |       |
| Default_LAN                           |               |           |        |                   |                    |       |
|                                       |               |           |        |                   |                    |       |

### Administration / Performance Setup / LAN Collections

- ステップ3 [管理 (Administration)] > [DCNM サーバ (DCNM Server)] > [サーバステータス (Server Status)] を選択します。
- ステップ4 Performance Collector サービスに対して、[アクション(Actions)] 列の停止アイコンをクリックして、データ収集を停止します。

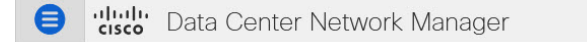

Administration / DCNM Server / Server Status

| lalus           |                           |                        |                                   |
|-----------------|---------------------------|------------------------|-----------------------------------|
| DCNM Server     | Actions                   | Service Name           | Status                            |
| localhost       |                           | Database Server        | Running                           |
| 10.106.228.37   | Re-init Elastics          | earch DB Schema dexer  | Last updated: 2020-12-13 16:30:00 |
| 10.106.228.37   | 🕨 🗖 🛑 🖉                   | Performance Collector  | Stopped                           |
| 10.106.228.37 s | top Service Clean up PM D | B stale entry(s) Agent | Running                           |
| 10.106.228.37   |                           | Elasticsearch          | Status:yellow, Docs: pmdb_*=0     |
| 0.0.0.123       |                           | NTPD Server            | Running                           |
| 0.0.0.0:67      |                           | DHCP Server            | Running                           |
| 0.0.0.2162      |                           | SNMP Traps             | Running                           |
| 0.0.0.0:514     |                           | Syslog Server          | Running                           |

- **ステップ5** 削除アイコンをクリックして、Performance Manager データベースを消去します。 このアクションにより、Performance Manager データベース内の古いエントリが削除されます。
- **ステップ6**[再初期化(reinitialize)]アイコンをクリックして、Elasticsearch データベース スキーマのイン デックスを再作成します。

この操作は、Elasticsearch データベースの Performance Manager データを消去し、Performance Manager を再起動します。完了するまで数分かかる場合があります。

ステップ7 [Continue] をクリックします。

Performance Collector サービスのステータスが [停止 (Stopped)] と表示されます。

- ステップ8 次のコマンドを使用して、すべての PMDB エントリを削除したことを確認します。
  - リリース 11.1(1) からのアップグレード用

curl https://127.0.0.1:33500/\_cat/indices?pretty | grep pmdb

- リリース 11.2 (1) からのアップグレード
- curl https://127.0.0.1:33500/\_cat/indices?pretty | grep pmdb
- リリース 11.3 (1) からのアップグレード用
- curl http://127.0.0.1:33500/\_cat/indices?pretty | grep pmdb
- リリース 11.4(1) からのアップグレード用

curl http://127.0.0.1:33500/\_cat/indices?pretty | grep pmdb

### 次に例を示します。

dcnm-root-11-4# curl http://127.0.0.1:33500/\_cat/indices?pretty | grep pmdb

| olo | Total | 90  | Received | l 8 | Xferd | Average | Speed  | Time  | Time  | Time | Current |
|-----|-------|-----|----------|-----|-------|---------|--------|-------|-------|------|---------|
|     |       |     |          |     |       | Dload   | Upload | Total | Spent | Left | Speed   |
| 100 | 2244  | 100 | 2244     | 0   | 0     | 3638    | 0:     | :     | -::   | ::   | 3636    |

I

ステップ9 DCNM のリリース 11.5(1) へのアップグレードに進みます。

I

翻訳について

このドキュメントは、米国シスコ発行ドキュメントの参考和訳です。リンク情報につきましては 、日本語版掲載時点で、英語版にアップデートがあり、リンク先のページが移動/変更されている 場合がありますことをご了承ください。あくまでも参考和訳となりますので、正式な内容につい ては米国サイトのドキュメントを参照ください。